## **HOW TO REGISTER ON THE PARENT PORTAL**

## Once your child is booked into their first coaching session, go to https://westlothian.courseprogress.co.uk/login Click on 'Activate'

|              | 🗘 🗖   🖾 New tab 🛛 🗙 🔀 Edit:                        | Parent Portal - Content - wes 🗙 | & HomePortal2 ×                          | +            |        |         |        |       |    | -    | ð | ×        |
|--------------|----------------------------------------------------|---------------------------------|------------------------------------------|--------------|--------|---------|--------|-------|----|------|---|----------|
| $\leftarrow$ | C 🗈 https://westlothian.courseprogress.co.uk/login | 1                               |                                          |              | A»     | ☆       | CD     | £'≡   | Ē  | ∞    |   | <b>Ø</b> |
|              |                                                    |                                 |                                          |              |        |         |        |       |    |      |   | Q        |
|              |                                                    |                                 |                                          |              |        | BOO     | K CLAS | SSES  | LC | DGIN |   | o.       |
|              |                                                    |                                 |                                          |              |        |         |        |       |    |      |   | ų;       |
|              |                                                    |                                 |                                          |              |        |         |        |       |    |      |   |          |
|              | Log in to HomePortal                               |                                 | Activate HomePor                         | tal          |        |         |        |       |    |      |   | +        |
|              |                                                    |                                 | Activate Homer of                        | tai          |        |         |        |       |    |      |   |          |
|              | Enter your Username                                |                                 | Activate HomePortal acco                 | unt to enjoy | the fo | ollowin | g bene | fits: |    |      |   |          |
|              | 0                                                  |                                 | <ul> <li>Top up and move clas</li> </ul> | ses 24/7.    |        |         |        |       |    |      |   |          |
|              |                                                    |                                 | View your account det                    | ails.        |        |         |        |       |    |      |   |          |
|              | Enter your Password                                |                                 |                                          |              |        |         |        |       |    |      |   |          |
|              | A                                                  |                                 |                                          |              |        |         |        |       |    |      |   |          |
|              |                                                    |                                 |                                          |              |        |         |        |       |    |      |   |          |
|              |                                                    |                                 |                                          |              |        |         |        |       |    |      |   |          |
|              | Log in                                             |                                 |                                          | Activate     |        |         |        |       |    |      |   |          |
|              |                                                    | Forgot password?                |                                          |              |        |         |        |       |    |      |   | ŝ        |
|              |                                                    |                                 |                                          |              |        |         |        |       |    |      |   | ~~~      |

Enter your child's card ID – this will be on the back of your child's membership card, underneath the barcode and will start with 'X' Click 'Find member'

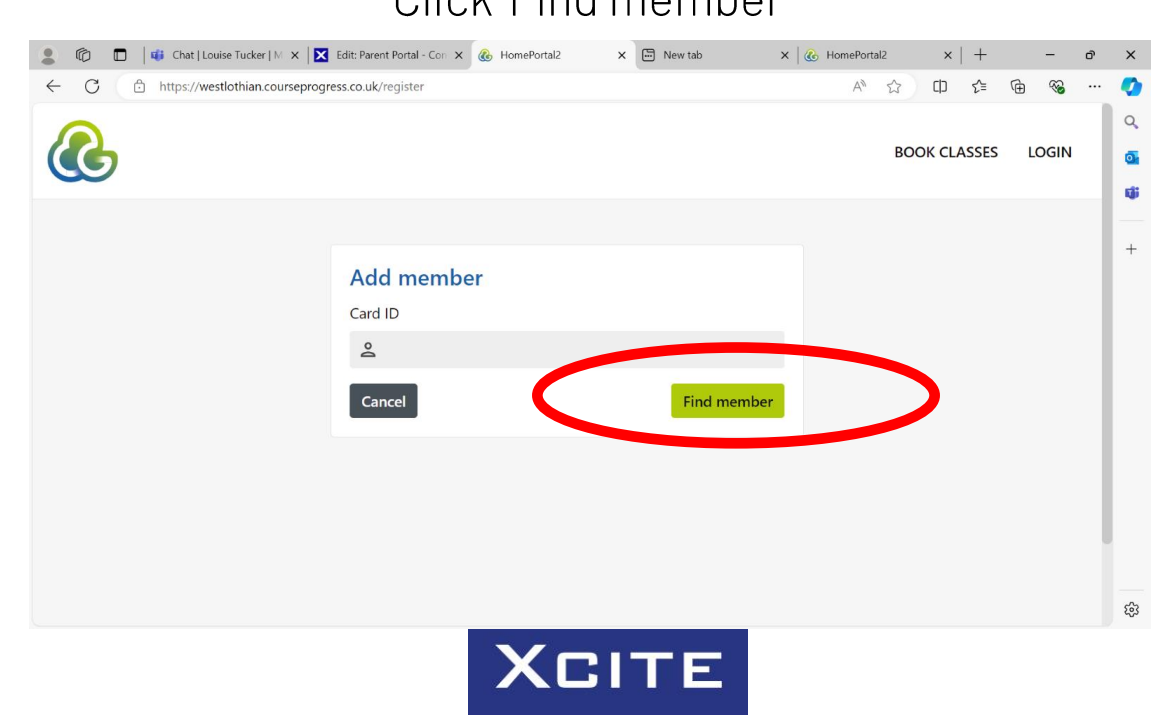

## Click on the drop down box and choose a security check question

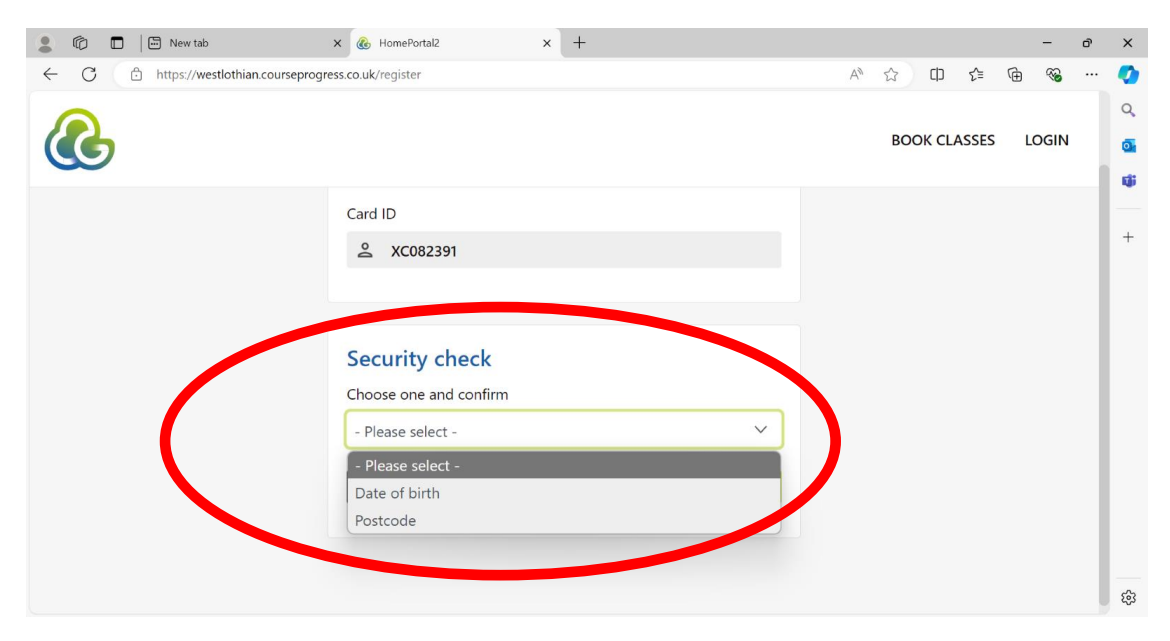

Enter security check information and click on 'Confirm'

Fill in the requested information to complete the registration process. Then read and tick the Terms & Conditions and then click 'Confirm'

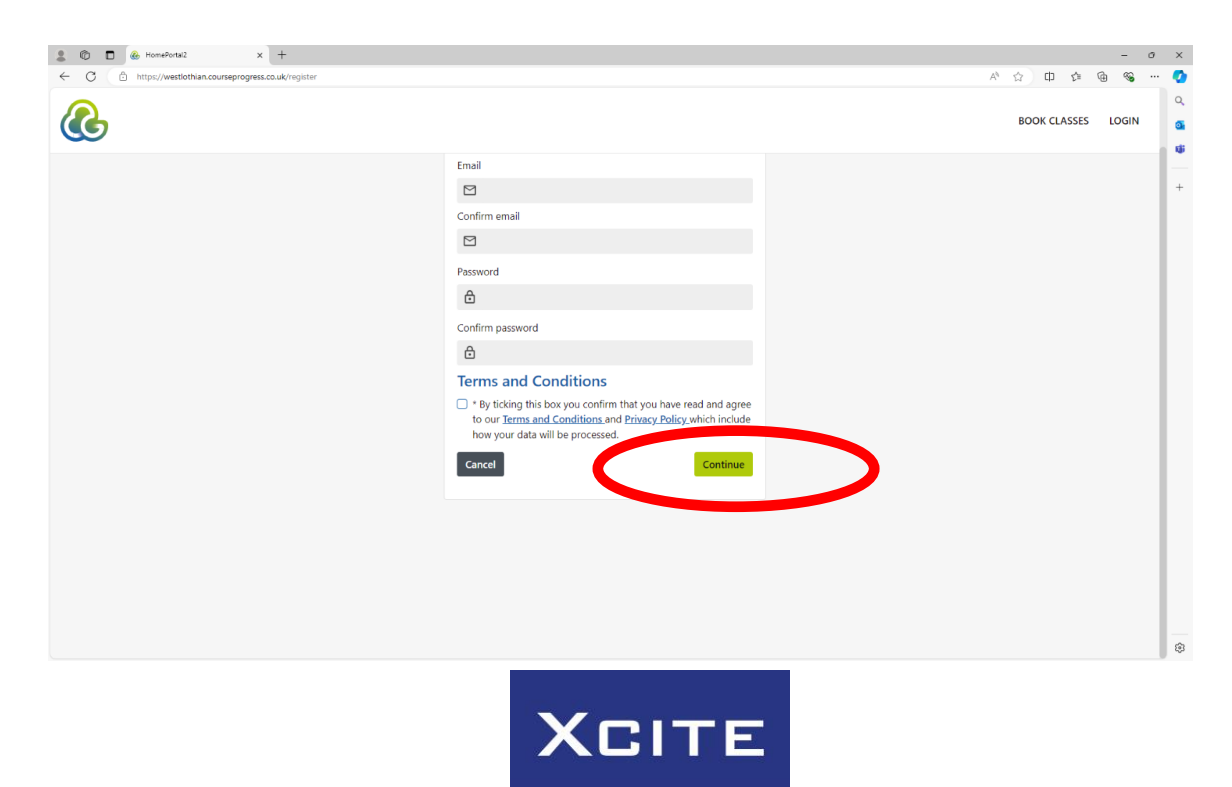

Click on 'Continue' if you only have 1 child **OR** if you wish to link another child click on 'Add another member' and follow the previous process until you come back to this screen

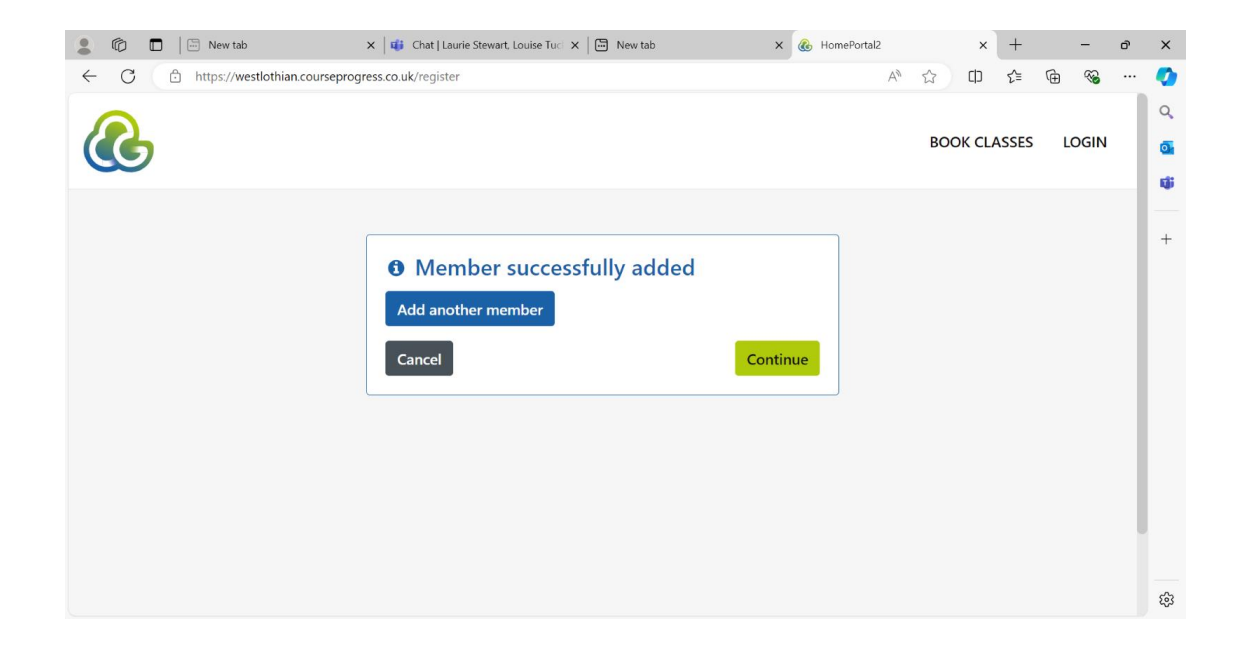

Once submitted, you will receive the below message

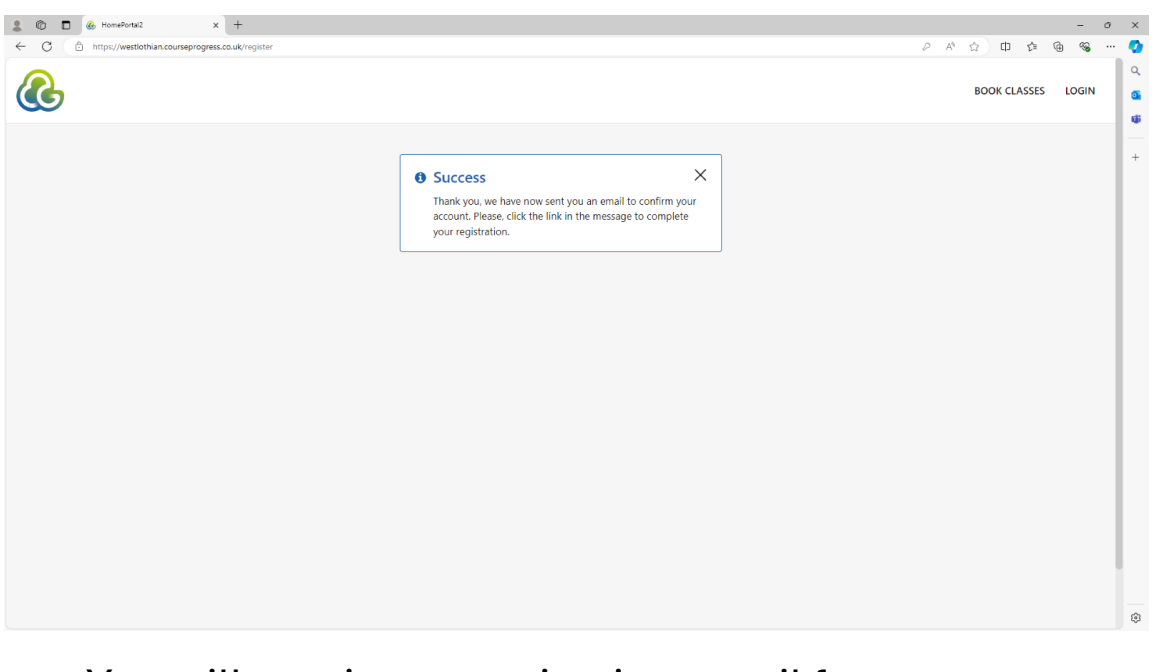

You will receive an activation email from our system provider- please check your spam folder if needed. FROM: GoLearn <u>noreply.notification@coursepro.co.uk</u>

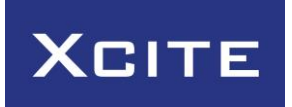

The email will read:

"Dear XXXX

Welcome to Home Portal, your online account that allows you to view progress at Xcite XXXX.

Please click on the following link to activate your account. For security reasons, you will be asked to provide either the postcode or date of birth of the member. <LINK>

You are receiving this email because you have recently purchased lessons with us. "

## \*Please click on the email link to register your child onto ParentPortal

You have successfully logged into ParentPortal

| 💲 🕅 🔲 Umbraco X 🖾 New tab X                                    |                                                                                                    | – o ×                 |
|----------------------------------------------------------------|----------------------------------------------------------------------------------------------------|-----------------------|
| C C https://westlothian.courseprogress.co.uk/overview          | A tì CI ti G                                                                                                    | ) 🗞 🏈                 |
|                                                                |                                                                                                    | Q                     |
|                                                                |                                                                                                    |                       |
|                                                                | Competency                                                                                                    |                       |
| Print barcode to gain access to classes.                       | You will find 3 most recent<br>assessments here<br>and find out when they were last updated           View all competencies                                                     | +                     |
| 0%<br>Swim Skills 1a<br>Tuesday 17:00<br>Direct Debit customer | Class history                                                                                                    |                       |
| Next session<br>Tuesday, October 1st 2024, 5:00 pm             | Course         Cruss name           Academy New         Swim Skills 1a           National         Started: Tuesday, September 24th 2024           Framework         No end date | <i>1</i> <sup>3</sup> |

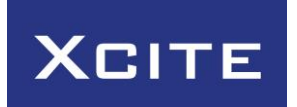